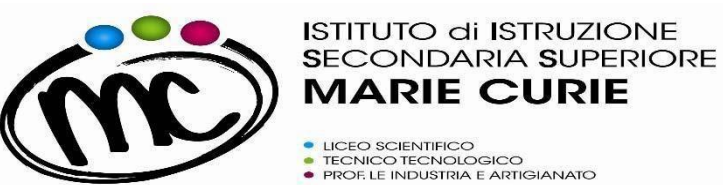

## GUIDA RAPIDA "Pago In Rete "

Per poter procedere al <u>pagamento del contributo volontario con erogazione liberale per l'a.s.</u>. <u>2023/24</u> nei confronti dell'I.I.S. "M.Curie" mediante la piattaforma "Pago In Rete" è necessario:

1. Entrare nell'home-page del sito Pago in Rete al link https://www.istruzione.it/pagoinrete/;

2. In alto a destra, cliccare sul pulsante <u>"Accedi"</u> ed entrare nell'area riservata **utilizzando lo** SPID, oppure le credenziali utilizzate per Iscrizioni On Line, oppure le credenziali Polis. Se non si possiedono tali credenziali, bisogna registrarsi al sito, seguendo le indicazioni riportate al link https://www.istruzione.it/pagoinrete/registrarsi.html;

- 3. Cliccare sul pulsante in basso a sinistra "Vai a Pago in Rete Scuole";
- 4. Nel menu in alto, nella stringa azzurra, scegliere "Versamenti volontari";
- 5. Cercare l'IIS Marie Curie, e lo si può fare in due modi: o sulla sinistra inserendo Regione, Provincia e Comune, oppure sulla destra inserendo il codice meccanografico FOIS001002;
- 6. Nella pagina successiva, selezionare l'IIS Marie Curie e cliccare sull'icona della lente di ingrandimento nella colonna "Azioni" a destra del nome dell'istituto;
- 7. Verrà visualizzata la tipologia di versamento possibile per il pagamento del contributo di istituto erogazione liberale a.s. 2023/24. In questo caso la causale che si troverà già indicata è <u>"Assicurazione Obbligatoria € 8,50 + Erogazione Liberale € 81,50 finalizzata all' ampliamento dell' o fferta formativa e all' innovazione tecnologica" ;</u>
- 8. Cliccando sul simbolo dell'euro nella colonna "Azioni" a destra della riga del versamento da effettuare, si entrerà nella pagina dove devono essere riportati <u>i dati dell' alunno</u> per cui si effettuerà il pagamento (codice fiscale, nome e cognome); ATTENZIONE: sono da indicare <u>i</u> dati dell' alunno e non del genitore !
- **9.** Cliccando sul pulsante blu a fondo pagina "*Effettua il pagamento*", si accede alla pagina successiva dove si può scegliere di effettuare il pagamento:

- <u>ON LINE</u> con il pulsante "<u>Procedi con il pagamento immediato</u>" scegliendo dalla piattaforma Pago In Rete come pagare (carta, addebito sul conto corrente o altro) e il prestatore di servizi di pagamento (PSP) preferito;

- **OFF LINE** con il pulsante "<u>Scarica documento di pagamento</u>", scaricando il documento e presentandolo per il pagamento presso lo sportello di banche o uffici postali, o presso le tabaccherie o altri PSP (prestatore di servizi di pagamento) abilitati, oppure utilizzandolo per pagare on line dal sito della propria banca o con le app.